## **Cancelar un Producto o Servicio**

Si se quiere cancelar un producto de una lista de productos en una venta capturada, para no cancelar toda la venta, simplemente se selecciona el artículo de la lista:

| ld Prod; | Modelo: | Nombre Producto:        | Cantidad: | Precio: | Precio Neto: |
|----------|---------|-------------------------|-----------|---------|--------------|
| 1        | A0001   | TACOS AL PASTOR         | 10        | \$19.00 | \$19.00      |
| 21       | T0005   | TORTA DE MILANESA       | 10        | \$29.00 | \$29.00      |
| 25       | R0006   | JARRA DE LIMONADA       | 2         | \$19.00 | \$19.00      |
| 16       | R0005   | SPRITE BOTELLA PLASTICO | 10        | Z10.00  | \$10.00      |

Y se presiona el botón cancelar producto Cancelación, el artículo se eliminara de forma inmediata, de lo contrario mostrara el siguiente cuadro de dialogo:

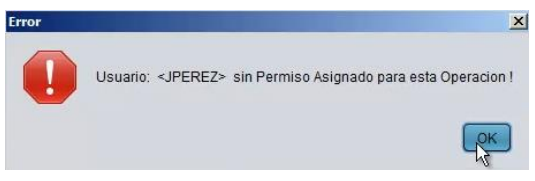

Se presiona el botón "OK" y se muestra el siguiente cuadro de dialogo:

| ]                   |
|---------------------|
| Sesion Salir Sesion |
|                     |

Donde se escribe el usuario y la clave del administrador o la persona que tenga el permiso para realizar la cancelación del producto y se presiona el botón Entrar sesión y automáticamente, elimina el producto de la lista de productos de venta:

| Id Prod; | Modelo: | Nombre Producto:        | Cantidad: | Precio: | Precio Neto:          |  |  |
|----------|---------|-------------------------|-----------|---------|-----------------------|--|--|
| 1        | A0001   | TACOS AL PASTOR         | 10        | \$19.00 | <mark>\$1</mark> 9.00 |  |  |
| 21       | T0005   | TORTA DE MILANESA       | 10        | \$29.00 | \$29.00               |  |  |
| 16       | R0005   | SPRITE BOTELLA PLASTICO | 10        | \$10.00 | \$10.00               |  |  |
|          |         |                         | R         |         |                       |  |  |

Y se puede continuar con la venta normalmente.

Este es el procedimiento para que se cancele un producto de una venta.

Para mayores informes, favor de seguir viendo los manuales y video tutoriales o contáctenos en:

## SisMod

Tel: (656) 379 5889 Radio Nextel: 92\*10\*22249 email: contacto@sismod.com www.sismod.com Cd. Juárez, Chih. México